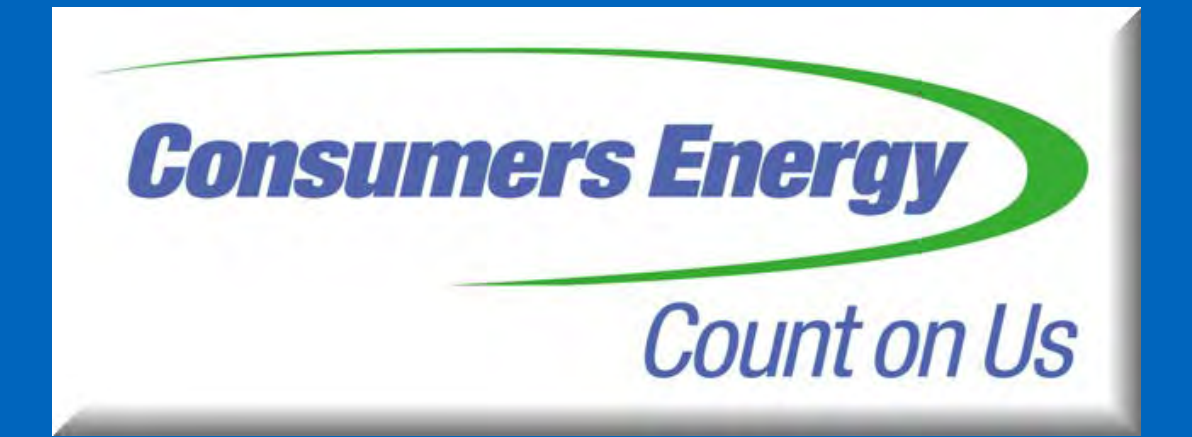

# **Landlord Utility Services**

Work Instructions

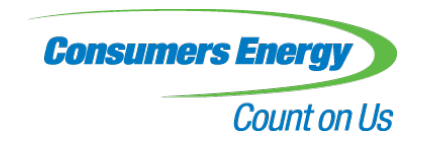

# Log In Page

To enter the portal, simply enter your assigned User ID and Password, provided by Consumers Energy.

The website address for the portal is:

https://www.consumersenergy.com/landlord

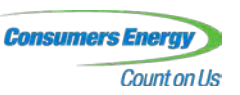

# Manage My Communities

|       | COUR OF US                  |                 |            |                         |                      | Manage Co           | mmunibes              | Manage User     |
|-------|-----------------------------|-----------------|------------|-------------------------|----------------------|---------------------|-----------------------|-----------------|
|       |                             |                 |            | Manage My Commun        | lities               |                     |                       |                 |
| mmun  | nty Selection: FLAMINGO TRA | ALLER CT ·      | E          | nergy Use History       | Transfer Service     | Transac             | tion History          |                 |
|       |                             |                 |            | Community Detai         |                      |                     |                       |                 |
| -     | Address                     |                 | Unit +     | Current Tenant          | Move In Date         | Move Out Date       | Status                |                 |
|       | 1                           |                 |            |                         |                      |                     |                       |                 |
| Г     | 22600 MIDDLEBELT RD         |                 |            | FLAMINGO TRAILER<br>CT  | 10/12/2011           |                     |                       |                 |
| г     | 22600 MIDDLEBELT RD         |                 |            | ANTHONY<br>BARTOLOMUCCI | 06/12/2008           |                     |                       |                 |
| Г     | 22600 MIDDLEBELT RD         |                 | A1         | PAUL SCHILINSKI         | 10/22/2009           |                     |                       |                 |
| Г     | 22600 MIDDLEBELT RD         |                 | A10        |                         |                      |                     | Vacant Unit           |                 |
| Г     | 22600 MIDDLEBELT RD         |                 | A11        |                         |                      |                     | Vacant Unit           |                 |
| Г     | 22600 MIDDLEBELT RD         |                 | A12        | SHARON VISNYAK          | 06/12/2008           |                     |                       |                 |
|       | 22600 MIDDLEBELT RD         |                 | A14        | Lisa Compton            | 10/25/2011           |                     |                       |                 |
|       | 22600 MIDDLEBELT RD         |                 | A15        | FLAMINGO TRAILER        | 11/01/2011           |                     |                       |                 |
| Г     | 22600 MIDDLEBELT RD         |                 | A16        | DAVID BENNETT           | 04/23/2009           |                     |                       |                 |
|       | 22600 MIDDLEBELT RD         |                 | A17        | FLAMINGO TRAILER<br>CT  | 11/30/2009           |                     |                       |                 |
| age 1 | of 23 (223 items)           | 1] 2 3 4 5      | 6 7        | _ 21 22 23 🕑 (          | (e)                  |                     |                       |                 |
| Selec | t Al Pages Export to        | PDF Exp         | ort to Exc | tel                     |                      |                     | Rows                  | Per Page: 10    |
| acce  | ssing the consumption data  | for the premise | (s) you si | elect, you represent an | d certify that you a | ire authorized to   | access the inf        | onnauon.        |
|       |                             |                 |            |                         | Helk   Carl          | ez la ( Elizad) San | olis ( Terris of Link | # 2011 Consumer |

The Landing Page provides you access to the functionality within the portal and is the starting point for any transaction within the site.

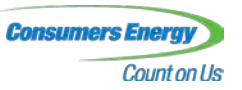

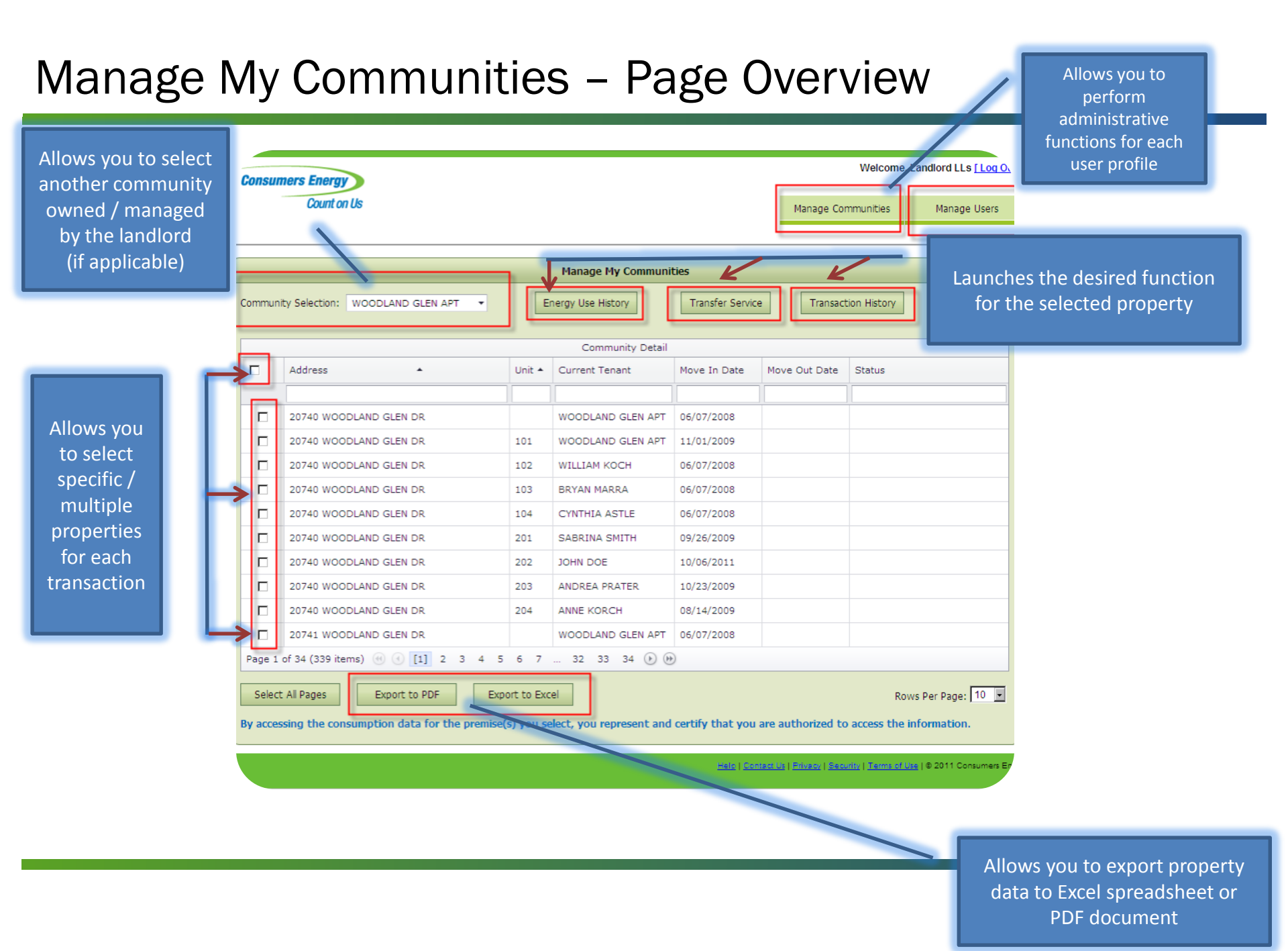

#### **Community Selection**

To use the Community Selection option, simply click the drop down arrow and select the community you would like to view. The portal will show only the properties that belong to the newly selected community.

|       |                |                     |             | Manage My Comm                 | unities                |          |             |                       |                       |
|-------|----------------|---------------------|-------------|--------------------------------|------------------------|----------|-------------|-----------------------|-----------------------|
| ommun | ity Selection: | WOODLAND GLEN APT   | -           | Energy Use History             | Transfer Service       |          | Transact    | tion History          |                       |
|       | a constant     | Community           | - House     | Street                         | City                   | -        | -           |                       |                       |
|       |                | FLAMINGO TRAILER CT | 22600       | Middlebelt Rd                  | Farmington Hills       |          |             |                       |                       |
| -     |                | GARFIELD PARK APTS  |             | PO Box 39                      | Fraser                 | Move (   | Out Date    | Status                |                       |
|       | Address        | NORTH HILLS VLG APT | 26645       | W 12 Mile Rd                   | Southfield             |          |             | -                     |                       |
| -     |                | SOMERSET PARK APTS  | 2405        | Dorchester Dr N                | Troy                   |          |             |                       |                       |
|       | 20740 WOO      | THE PAVILION CT APT | 22675       | Pavilion Dr                    | Novi                   |          |             |                       |                       |
| Г     | 20740 WOO      | WOODLAND GLEN APT   | 20969       | Woodland Glen Dr               | MorthAure              |          |             |                       |                       |
|       | 20740 WOO      | DLAND GLEN DR       | 102         | WILLIAM KOCH                   | 06/07/2008             |          |             |                       |                       |
| Г     | 20740 WOO      | DLAND GLEN DR       | 103         | BRYAN MARRA                    | 06/07/2008             |          |             |                       |                       |
| -     | 20740 WOO      | DLAND GLEN DR       | 104         | CYNTHIA ASTLE                  | 06/07/2008             |          |             |                       |                       |
| E     | 20740 WOO      | DLAND GLEN DR       | 201         | SABRINA SMITH                  | 09/26/2009             |          |             |                       |                       |
| -     | 20740 WOO      | DLAND GLEN DR       | 202         | JOHN DOE                       | 10/06/2011             |          |             |                       |                       |
| -     | 20740 WOO      | DLAND GLEN DR       | 203         | ANDREA PRATER                  | 10/23/2009             |          |             |                       |                       |
| -     | 20740 WOO      | DLAND GLEN DR       | 204         | ANNE KORCH                     | 08/14/2009             |          |             |                       |                       |
| -     | 20741 WOO      | DLAND GLEN DR       |             | WOODLAND GLEN A                | PT 06/07/2008          |          |             |                       |                       |
| -     | 20/41 000      | (11) 2 3            | 4 5 6       | 7 _ 32 33 34 @                 | ) 🛞                    |          |             |                       |                       |
| Selec | t All Pages    | Export to PDF       | Export to I | Excel<br>select, you represent | and certify that you a | re auti  | norized to  | Row:<br>access the in | s Per Page: 10 🖃      |
|       |                |                     |             |                                | Hale   Sont            | ie Ux) E | NVER   540. | nte   Territe of Use  | 1 8 2011 Consumers Et |

Al Pages

Export to Errol

# **Energy Use History Option**

To view the usage history for a property, check the box next to the address and click "Energy Use History".

You may select multiple properties, only one location, or choose to select all properties for this function.

|        | Count on Us                      |               |                   |                  | Manage Cor    | mmunities    | Manage Us      |
|--------|----------------------------------|---------------|-------------------|------------------|---------------|--------------|----------------|
|        |                                  |               |                   |                  |               |              |                |
|        |                                  |               | Manage My Communi | ties             |               |              |                |
| Commur | ity Selection: WOODLAND GLEN APT | E             | nergy Use History | Transfer Service | Transact      | tion History |                |
|        |                                  |               | Community Detail  |                  |               |              |                |
|        | Address 🔺                        | Unit 🔺        | Current Tenant    | Move In Date     | Move Out Date | Status       |                |
|        |                                  |               |                   |                  |               |              |                |
|        | 20740 WOODLAND GLEN DR           |               | WOODLAND GLEN APT | 06/07/2008       |               |              |                |
|        | 20740 WOODLAND GLEN DR           | 101           | WOODLAND GLEN APT | 11/01/2009       |               |              |                |
|        | 20740 WOODLAND GLEN DR           | 102           | WILLIAM KOCH      | 06/07/2008       |               |              |                |
|        | 20740 WOODLAND GLEN DR           | 103           | BRYAN MARRA       | 06/07/2008       |               |              |                |
|        | 20740 WOODLAND GLEN DR           | 104           | CYNTHIA ASTLE     | 06/07/2008       |               |              |                |
|        | 20740 WOODLAND GLEN DR           | 201           | SABRINA SMITH     | 09/26/2009       |               |              |                |
|        | 20740 WOODLAND GLEN DR           | 202           | JOHN DOE          | 10/06/2011       |               |              |                |
|        | 20740 WOODLAND GLEN DR           | 203           | ANDREA PRATER     | 10/23/2009       |               |              |                |
|        | 20740 WOODLAND GLEN DR           | 204           | ANNE KORCH        | 08/14/2009       |               |              |                |
|        | 20741 WOODLAND GLEN DR           |               | WOODLAND GLEN APT | 06/07/2008       |               |              |                |
| Page 1 | of 34 (339 items) 🛞 🕢 [1] 2 3 4  | 5 6 7         | 32 33 34 🕑 🕅      | )                |               |              |                |
| Selec  | t All Pages Export to PDF E      | Export to Exc | el                |                  |               | Row          | /s Per Page: 1 |

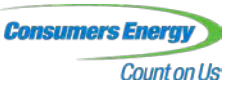

# **Energy Use History Option**

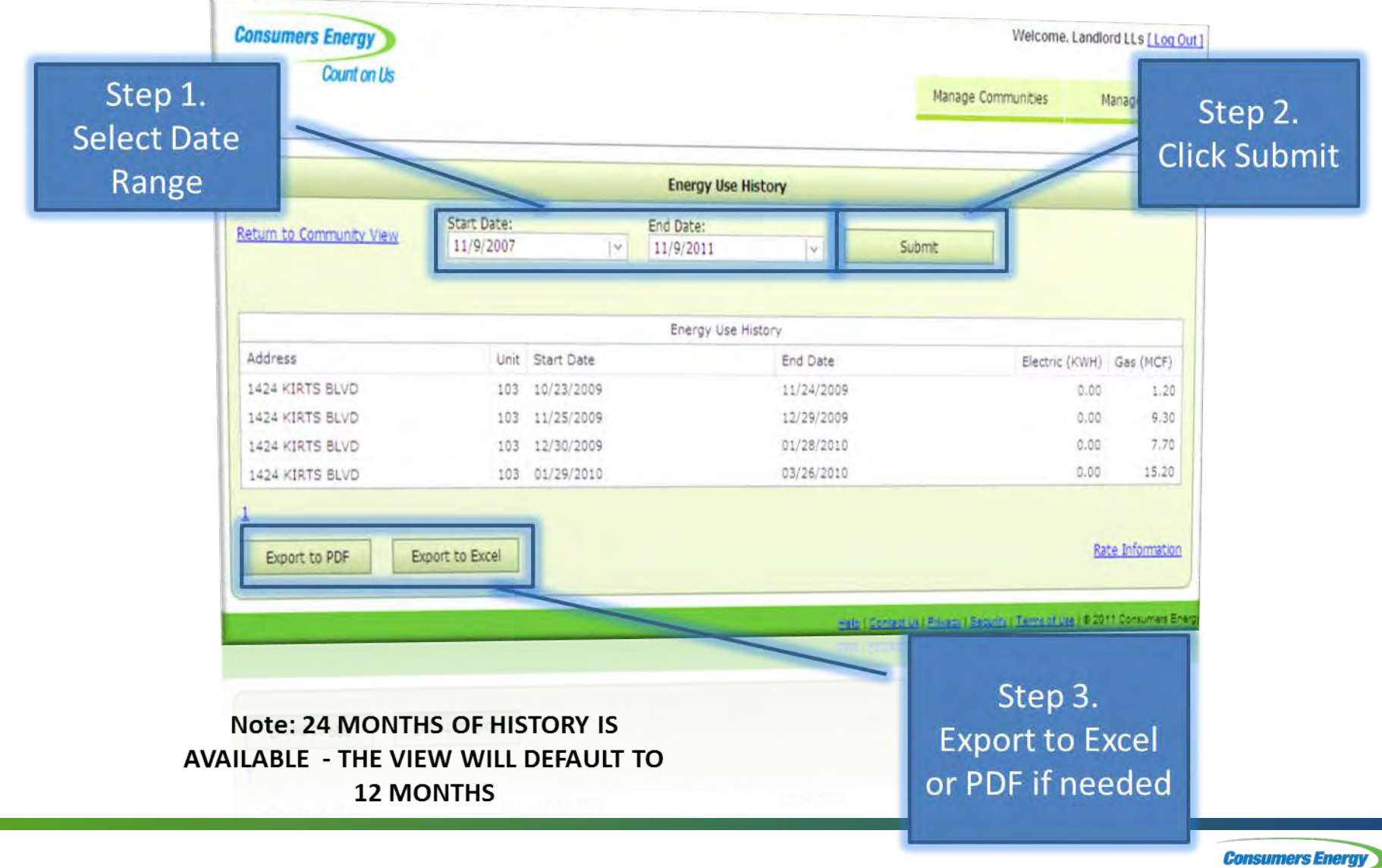

Count on Us

### **Transfer Service Option**

To transfer service from one tenant to another, or to remove the service from your name, check the box next to the address and click "Transfer Service".

Only one unit may be selected for this feature.

| Consu  | mers Energy      |                    |               |                    |                  |               | Welcome,    | Landlord LLs [Log ( |
|--------|------------------|--------------------|---------------|--------------------|------------------|---------------|-------------|---------------------|
|        | Count on Us      | 5                  |               |                    |                  | Manage Con    | nmunities   | Manage Users        |
|        |                  |                    |               |                    |                  |               |             |                     |
|        |                  |                    |               | Hanage My Communit | ties             |               |             |                     |
| Commun | ity Selection: W | OODLAND GLEN APT - | Er            | ergy Use History   | Transfer Service | Transact      | ion History |                     |
|        |                  |                    |               | Community Detail   |                  |               |             |                     |
|        | Address          | •                  | Unit 🔺        | Current Tenant     | Move In Date     | Move Out Date | Status      |                     |
|        |                  |                    |               |                    |                  |               |             |                     |
|        | 20740 WOODL      | AND GLEN DR        |               | WOODLAND GLEN APT  | 06/07/2008       |               |             |                     |
|        | 20740 WOODL      | AND GLEN DR        | 101           | WOODLAND GLEN APT  | 11/01/2009       |               |             |                     |
|        | 20740 WOODL      | AND GLEN DR        | 102           | WILLIAM KOCH       | 06/07/2008       |               |             |                     |
|        | 20740 WOODL      | AND GLEN DR        | 103           | BRYAN MARRA        | 06/07/2008       |               |             |                     |
|        | 20740 WOODL      | AND GLEN DR        | 104           | CYNTHIA ASTLE      | 06/07/2008       |               |             |                     |
|        | 20740 WOODL      | AND GLEN DR        | 201           | SABRINA SMITH      | 09/26/2009       |               |             |                     |
|        | 20740 WOODL      | AND GLEN DR        | 202           | JOHN DOE           | 10/06/2011       |               |             |                     |
|        | 20740 WOODL      | AND GLEN DR        | 203           | ANDREA PRATER      | 10/23/2009       |               |             |                     |
|        | 20740 WOODL      | AND GLEN DR        | 204           | ANNE KORCH         | 08/14/2009       |               |             |                     |
|        | 20741 WOODL      | AND GLEN DR        |               | WOODLAND GLEN APT  | 06/07/2008       |               |             |                     |
| Page 1 | of 34 (339 items | ) 🔃 🕙 🚺 2 3 4      | 5 6 7         | 32 33 34 🕑 🖲       | )                |               |             |                     |
| Selec  | t All Pages      | Export to PDF      | Export to Exc | el                 |                  |               | Ro          | ws Per Page: 10     |

Helo | Contact Us | Privacy | Security | Terms of Use | © 2011 Consumers E

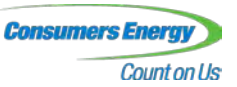

#### Transfer Service – Selecting the New Party

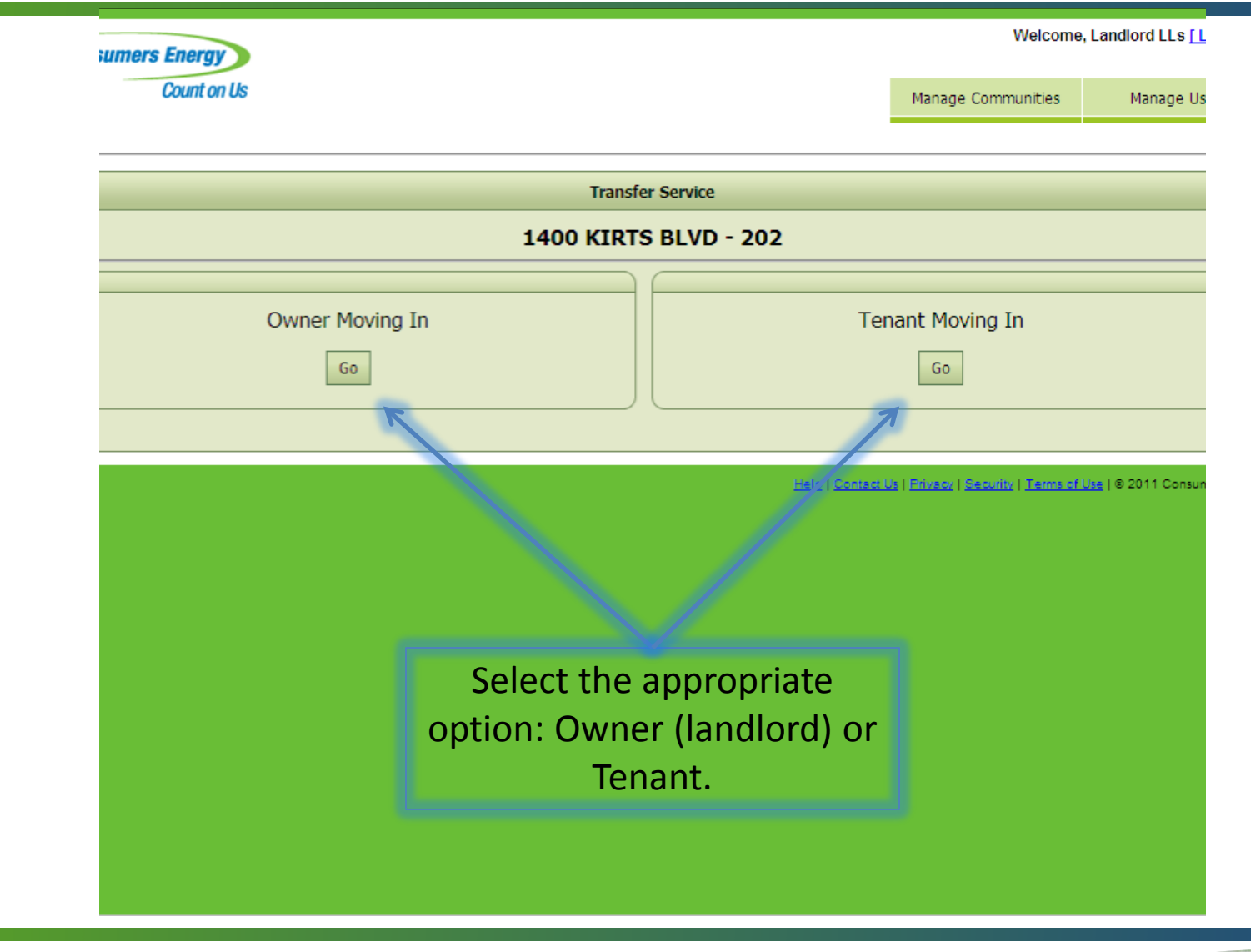

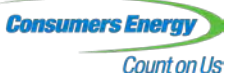

# **Owner Moving In**

| Consumers Energy                                   | >                                           | Welcome, Landlord LL:                                                                                                    |
|----------------------------------------------------|---------------------------------------------|----------------------------------------------------------------------------------------------------|
| Count on                                           | Us                                          | Manage Communities Manage                                                                                                    |
|                                                    |                                             | Transfer Service                                                                                                    |
|                                                    |                                             | 1400 KIRTS BLVD - 102                                                                                                    |
| The <b>★</b> fields are requi                      | red.                                        |                                                                                                    |
| * Transfer Date                                    | 11/11/2011                                  |                                                                                                    |
| Customer Leavi<br>Mailing Address fo<br>Final Bill | ing<br>r c <sub>Person</sub> C Organization | Meter Read<br>Enter a meter read by clicking the dals or entering the numbers below.<br>If your meter has only four dals, ignore the left-most dial.<br>If an actual meter read is not provided, we will estimate the bill.                                                                                                    |
| First Name                                         | CHARLES                                     | Your Gas Meter Number: 25253945                                                                                                    |
| Last Name<br>House Number<br>Street Name           | WEATHERFORD                                 | $\begin{pmatrix} 9 & 0 \\ 8 & 2 \\ 7 & -3 \\ 7 & -3 \\ 4 & 5 \\ 6 & -4 \\ \end{pmatrix} \begin{pmatrix} 1 & 0 & 9 \\ 2 & -8 \\ 3 & -7 \\ 4 & 5 \\ 6 & 5 \\ 4 \\ 5 & 6 \\ 6 & 5 \\ 4 \\ 5 & 6 \\ 6 & 5 \\ 4 \\ 6 & 5 \\ 6 & 5 \\ 4 \\ 6 & 5 \\ 6 & 5 \\ 4 \\ 6 & 5 \\ 6 & 5 \\ 4 \\ 6 & 5 \\ 6 & 5 \\ 6$ |
|                                                    |                                             |                                                                                                    |
| State                                              |                                             |                                                                                                    |
| ZIP Code                                           |                                             |                                                                                                    |
|                                                    |                                             | Confirm                                                                                                    |
|                                                    |                                             |                                                                                                    |
|                                                    |                                             | Hele   Cernadula   Elizary   Security   Terms of use   # 2011 Co                                                                                                    |
|                                                    |                                             |                                                                                                    |
|                                                    |                                             |                                                                                                    |

When the Owner is moving in, the option will be presented to update the final mailing address for the tenant that is leaving. While this information is not required, Consumers Energy requests that you update it whenever possible to assist us with collecting on the tenant's final bill.

To transfer service, simply select the date the transfer is to be effective and provide a meter read if desired. If you do not provide a meter read, Consumers Energy will prorate the read which may result in less accurate billing.

When you have finished, click "Confirm".

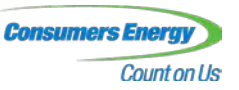

# **Owner Moving In – Confirmation Page**

| Energy                                                                          |                                    | welcome,                                | Landlord LLs     |
|---------------------------------------------------------------------------------|------------------------------------|-----------------------------------------|------------------|
| ount on Us                                                                      |                                    | Manage Communities                      | Manage I         |
|                                                                                 | Transfer Service                   |                                         |                  |
| 1400                                                                            | KIRTS BLVD - 102                   |                                         |                  |
| If the following information is correct<br>revise your information, click Back. | , please click on the Submit butto | on below. To                            |                  |
| Date of Move Out                                                                | 11/11/2011                         |                                         |                  |
| Mailing Address for Final Bill                                                  | CHARLES WEATHERFORD                |                                         |                  |
| Owner Moving In                                                                 | FLAMINGO TRAILER CT                |                                         |                  |
| Gas Meter Read                                                                  | 34758                              |                                         |                  |
|                                                                                 |                                    | Back                                    | Submit           |
|                                                                                 | Hele   Santa                       | et Lo ( Privace ( Security ( Terms of U | 1 ( @ 2011 Consu |
|                                                                                 |                                    |                                         |                  |
|                                                                                 |                                    |                                         |                  |
|                                                                                 |                                    |                                         |                  |
|                                                                                 |                                    |                                         |                  |
|                                                                                 |                                    |                                         |                  |
|                                                                                 |                                    |                                         |                  |

After you have submitted your information, you will receive a confirmation page that will ask you to confirm the information entered.

After verifying the information is correct, you may click the "Submit" button in the lower right corner of the screen.

If the information entered is not accurate, you may click "Back" and the transfer of service will not be processed.

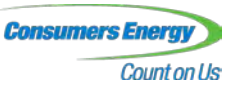

# New Tenant Moving In

| Count on L                          | Us                        |                                                                           | Manage Communities                           | Manage Users   |
|-------------------------------------|---------------------------|---------------------------------------------------------------------------|----------------------------------------------|----------------|
|                                     |                           | Transfer Service                                                          |                                              |                |
|                                     | 2                         | 2600 MIDDLEBELT RD                                                        |                                              |                |
| The <b>*</b> fields are requir      | red.                      |                                                                           |                                              |                |
|                                     |                           | New Tenant                                                                |                                              |                |
| enant Name                          | Person     Organization   | Mailing Address (if different from                                        | service address)                             |                |
| First Name                          | Zachary                   | House Number                                                              |                                              |                |
| Last Name                           | Pakkala                   | Street Name                                                               |                                              |                |
| Date of Birth                       | 12/2/1986                 | Unit Number                                                               |                                              |                |
| Please provide one                  | or more of the following: | Cty                                                                       | E.I.                                         | 1              |
| Social Security                     | 245678000                 | State                                                                     |                                              |                |
| Number                              | 343078333                 | ZIP Code                                                                  |                                              |                |
| State ID Number<br>Driver's License | 0123456780123             | Please answer the following qu                                            | estions to help us assi                      | gn the correct |
| Number                              | M1 4                      | electric rate:                                                            |                                              |                |
| State                               |                           | Is this the tenant's primary resident                                     | te7                                          | Yes            |
| Contact Information                 |                           | Is the tenant 65 years of age or ol                                       | der and the head of the                      | No             |
| Telephone Number                    | 8004775050                | household?                                                                |                                              | Natural Gas    |
| E-mail Address                      |                           | What type of fuel is used to heat t                                       | he home?                                     | Natural Gas    |
| Current or Previous A               | ddress                    | Is there electric-powered medically<br>equipment in use at this residence | required life support                        | No             |
| House Number                        | 123                       | Does the tenant currently receive l                                       | ow income assistance?                        | Yes            |
| Street Name                         | Main St                   | (elabity)                                                                 |                                              |                |
| Unit Number                         |                           | * Landlord represents that the                                            | y have validated the<br>nd has permission to | C Yas C No     |
| City                                | Lansing                   | use the new customer's person                                             | al identifying<br>w utility service in       | 144 114        |
| * State                             | MI                        | the new customer's name.                                                  |                                              |                |
|                                     | 49017                     |                                                                           |                                              |                |

In compliance with the Fair and Accurate Credit Transaction Act (FACTA) of 2003, residential customers are required to provide validating information (name and driver's license or Michigan ID number or Social Security Number) prior to receiving new energy service or when making a change to their existing account (moving within utility service territory).

Without a Social Security number, we may not be able to validate the tenant's identity and may require the tenant to come into a company office or to fax a **notarized** copy of their identification so we can confirm their identity.

To complete the transfer of service, fill out the form and answer the rate questions to assist us in assigning the most appropriate rate for the customer.

When you have finished, click "Confirm".

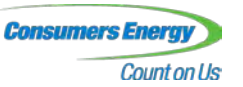

| ★ ZIP Code |  |
|------------|--|
|            |  |
|            |  |

 $\epsilon$  handware mepresents that they have validated the lew customer's identification and has permission to set the new customer's personal identifying formation in order to place new utility service in the new customer's name.

# New Tenant Moving In – Confirmation Page

| Count on Us |                                                                                  |                                       | Manage Communities                   | Manage         |
|-------------|----------------------------------------------------------------------------------|---------------------------------------|--------------------------------------|----------------|
|             |                                                                                  | Transfer Service                      |                                      |                |
|             | 1400                                                                             | KIRTS BLVD - 101                      |                                      |                |
|             | If the following information is correct,<br>revise your information, click Back. | please click on the Submit butto      | n below. To                          |                |
|             | Date of Move Out                                                                 | 11/11/2011                            |                                      |                |
|             | Owner Moving Out                                                                 | SOMERSET PARK APTS                    |                                      |                |
|             | Moving in Tenant Name                                                            | Zachary Pakkala                       |                                      |                |
|             | Date of Birth                                                                    | 12/02/1980                            |                                      |                |
|             | Social Security Number                                                           | ###-##-2345                           |                                      |                |
|             | Contact Information                                                              | 5174907992<br>zjpakkala@cmsenergy.com |                                      |                |
|             | Current or Previous Address                                                      | 15110 Loxley Ln<br>Lansing, MI 48906  |                                      |                |
|             |                                                                                  |                                       |                                      |                |
|             |                                                                                  |                                       | Back                                 | Submit         |
|             |                                                                                  | Hale   Contac                         | rús   Stones   Sestein   Terris ofte | 18   9 2011 Co |
|             |                                                                                  |                                       |                                      |                |
|             |                                                                                  |                                       |                                      |                |
|             |                                                                                  |                                       |                                      |                |
|             |                                                                                  |                                       |                                      |                |
|             |                                                                                  |                                       |                                      |                |
|             |                                                                                  |                                       |                                      |                |
|             |                                                                                  |                                       |                                      |                |

After you have submitted your information, you will receive a confirmation page that will ask you to confirm the information entered.

After verifying the information is correct, you may click the "Submit" button in the lower right corner of the screen.

If the information entered is not accurate, you may click "Back" and the transfer of service will not be processed.

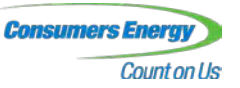

#### **Transaction History Option**

|       |                                      |                       | Manage My Communi        | ties              |                        |                                               |       |                       |
|-------|--------------------------------------|-----------------------|--------------------------|-------------------|------------------------|-----------------------------------------------|-------|-----------------------|
| nmuni | ty Selection: FLAMINGO TRAILER CT    | To view the history o |                          |                   |                        |                                               |       |                       |
|       |                                      |                       | Community Detail         |                   |                        |                                               |       | any transform of      |
| 7     | Address •                            | Unit +                | Current Tenant           | Move an Cate      | Move Out Date          | Status                                        |       | any transfers of      |
|       |                                      |                       |                          | 1                 |                        |                                               |       | service for a         |
| 2     | 22600 MIDDLEBELT RD                  |                       | FLAMINGO TRAILER CT      | 10/12/2011        |                        |                                               |       | community, select th  |
| -     | 22600 MIDDLEBELT RD                  |                       | ANTHONY<br>BARTOLOMUCCI  | 06/12/2008        |                        |                                               |       | community and click   |
|       | 22600 MIDDLEBELT RD                  | A1                    | PAUL SCHILINSKI          | 10/22/2009        |                        |                                               |       |                       |
| -     | 22600 MIDDLEBELT RD                  | A10                   |                          |                   |                        | Vacant Unit                                   |       | "Transaction History" |
|       | 22600 MIDDLEBELT RD                  | A11                   |                          |                   |                        | Vacant Unit                                   |       |                       |
| -     | 22600 MIDDLEBELT RD                  | A12                   | SHARON VISNYAK           | 06/12/2008        |                        |                                               |       |                       |
|       | 22600 MIDDLEBELT RD                  | A14                   | FLAMINGO TRAILER CT      | 10/25/2011        |                        |                                               |       |                       |
| -     | 22600 MIDDLEBELT RD                  | A15                   | FLAMINGO TRAILER CT      | 11/01/2011        |                        |                                               |       |                       |
| -     | 22600 MIDDLEBELT RD                  | A16                   | DAVID BENNETT            | 04/23/2009        |                        |                                               |       |                       |
| -     | 22600 MIDDLEBELT RD                  | A17                   | FLAMINGO TRAILER CT      | 11/30/2009        |                        |                                               |       |                       |
| oe 1  | of 23 (223 items) [1] 2 3            | 4 5 6 7 .             | 21 22 23 🕑 🕑             |                   |                        |                                               |       |                       |
|       |                                      | Durant to Evo         |                          |                   |                        | Rows Per Page: 10                             |       |                       |
| Selec | t All Pages Export to PDF            | Export to Exco        | •                        | tify that you are | authorized to acc      | ess the information.                          |       |                       |
| acce  | ssing the consumption data for the p | remise(s) you selec   | t, you represent and cer | Diy that you are  |                        |                                               |       |                       |
| _     |                                      |                       |                          | - 100 L           | Consector   Enland   S | eculta   Terra of Life   @ 2011 Consumers Ene | eray' |                       |
|       |                                      |                       |                          |                   |                        |                                               |       |                       |

# **Transaction History**

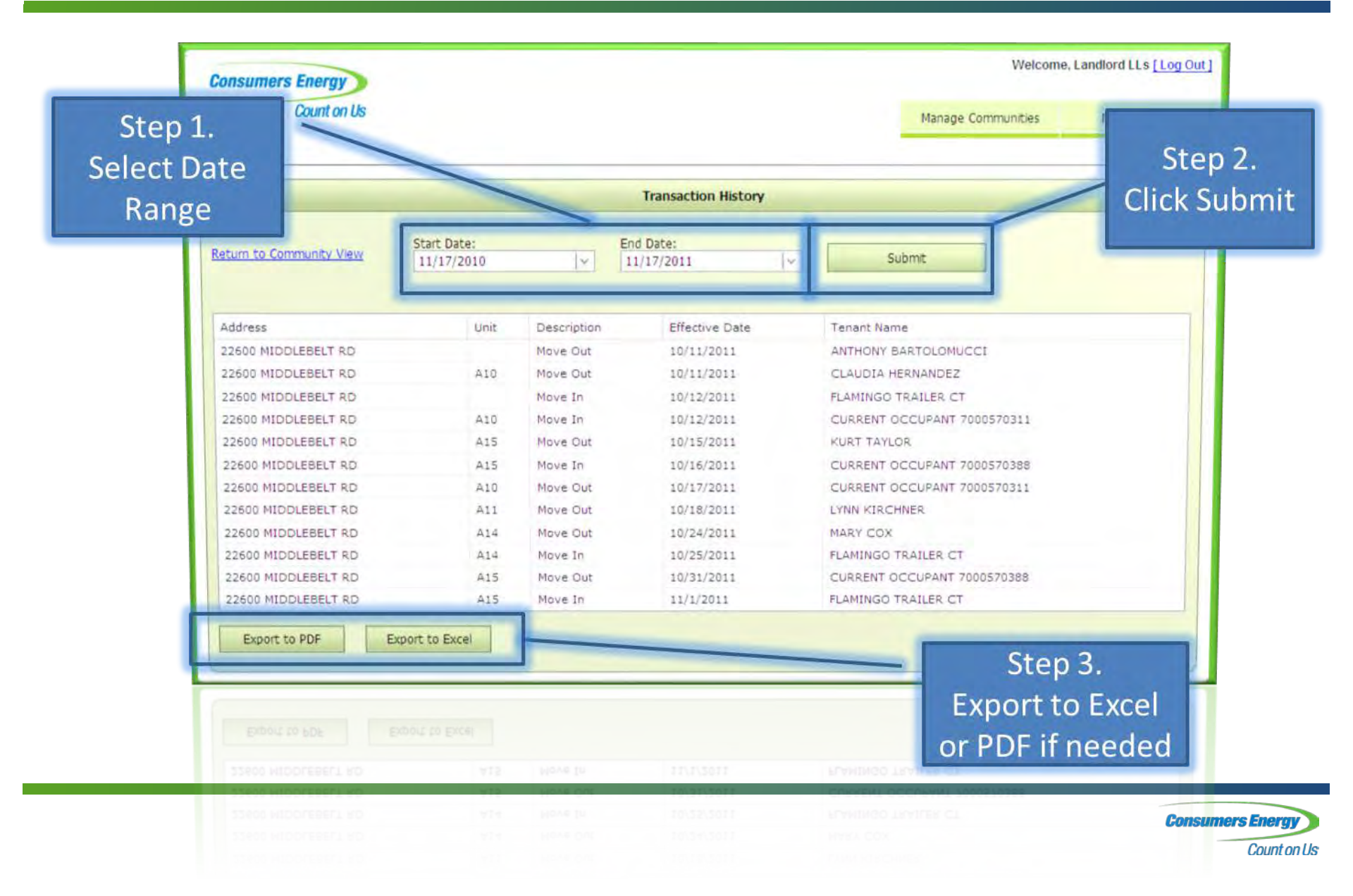

#### Manage Users

| Count on Us |                  |                            |                |                          |                      | Welcome, Landlord LLs [Lo |                 |
|-------------|------------------|----------------------------|----------------|--------------------------|----------------------|---------------------------|-----------------|
|             |                  |                            |                |                          |                      | Manage Communities        | Manage User     |
|             |                  |                            |                | Manage My Communi        | ties                 |                           |                 |
| ommun       | ity Selection:   | WOODLAND GLEN APT          | E              | nergy Use History        | Transfer Service     | Transaction History       |                 |
| -           |                  |                            |                | Community Detail         |                      |                           |                 |
|             | Address          | •                          | Unit •         | Current Tenant           | Move In Date M       | ove Out Date Status       |                 |
| Г           | 20740 WOO        | DLAND GLEN DR              |                | WOODLAND GIEN APT        | 06/07/2000           |                           |                 |
| Г           | 20740 WOOI       | DLAND GLEN DR              | 101            | WOODLAND GLEN APT        | 11/01/2008           |                           |                 |
| Г           | 20740 WOOI       | DLAND GLEN DR              | 102            | WILLIAM KOCH             | 06/07/2009           |                           |                 |
| Г           | 20740 WOO        | DLAND GLEN DR              | 103            | BRYAN MARRA              | 06/07/2008           |                           |                 |
| Г           | 20740 WOO        | DLAND GLEN DR              | 104            | CYNTHIA ASTLE            | 06/07/2008           |                           |                 |
| Г           | 20740 WOO        | DLAND GLEN DR              | 201            | SABRINA SMITH            | 09/26/2009           |                           |                 |
| Г           | 20740 WOO        | DLAND GLEN DR              | 202            | JOHN DOE                 | 10/06/2011           |                           |                 |
| Г           | 20740 WOO        | DLAND GLEN DR              | 203            | ANDREA PRATER            | 10/23/2009           |                           |                 |
| Г           | 20740 WOO        | DLAND GLEN DR              | 204            | ANNE KORCH               | 08/14/2009           |                           |                 |
| Г           | 20741 WOO        | DLAND GLEN DR              |                | WOODLAND GLEN APT        | 06/07/2008           |                           |                 |
| Page        | 1 of 34 (339 ite | ms) - [1] 2 3              | 4 5 6 7        | _ 32 33 34 🕑 🥹           |                      |                           |                 |
|             |                  | Constant to DOS            | Export to Ex   | -al                      |                      | Ro                        | ws Per Page: 10 |
| Sele        | ct All Pages     | Export to Por              | Copier to Di   | the second and           | certify that you are | authorized to access the  | information.    |
| Ву асс      | essing the con   | sumption data for the pro- | emise(s) you s | elect, you represent and | care for the         |                           |                 |
|             |                  |                            |                |                          |                      |                           |                 |
|             |                  |                            |                |                          |                      |                           |                 |
|             |                  |                            |                |                          |                      |                           |                 |
|             |                  |                            |                |                          |                      |                           |                 |

The portal is designed to allow a "Master Landlord" to create and manage users within the portal, serving as an administrator. (e.g. Office Manager)

Consumers Energy will assign one Master User ID , which will have administrative rights to perform all functions within the portal. The Master ID has the ability to create new users, delete current users, reset passwords, update profiles, and set access limits for each user.

Access limits can be set by the administrator to allow each user to view limited property/community information.

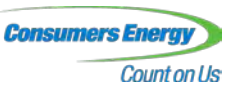

## Update / Delete Users

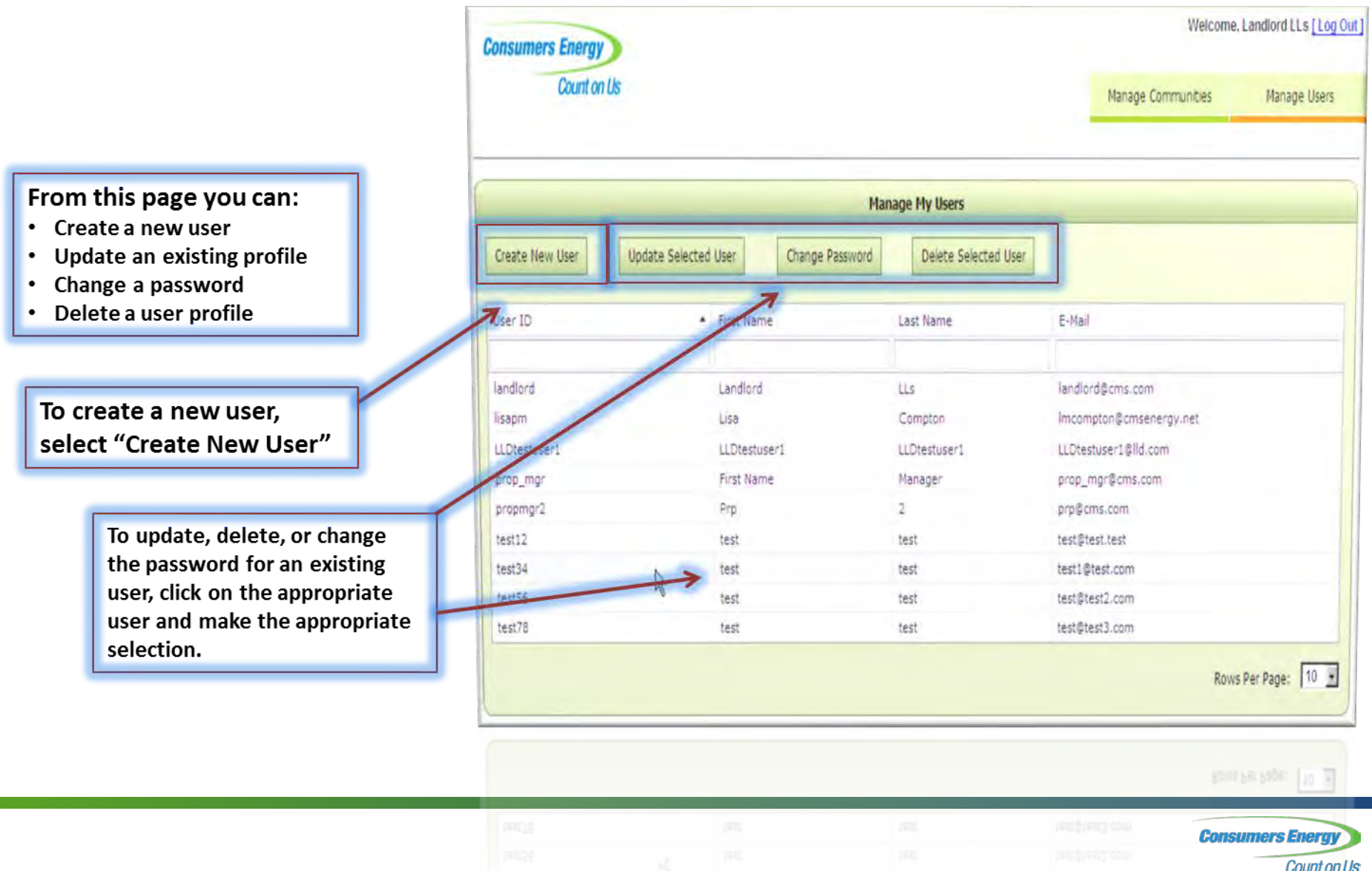

eage V

#### **Create User**

To create a new user, click "Create New User" from the Manage Users window.

Under **"User Information"** fill in the required fields.

For each user you can select which of the communities you would like that user to access. In the example shown, the new user is being granted access to only three of the six properties.

Once the information has been entered, click "Save User Account".

| Count on Us                                                                                                    |                                                                                                    |                                                                                                    | Manage Communities                                                                                             | Manage Users         |  |
|----------------------------------------------------------------------------------------------------|----------------------------------------------------------------------------------------------------|----------------------------------------------------------------------------------------------------|----------------------------------------------------------------------------------------------------|----------------------|--|
|                                                                                                    |                                                                                                    | Manage My Users                                                                                                    |                                                                                                    |                      |  |
| Create New User Update S                                                                                                    | Selected User Change Passwor                                                                                                    | d Delete Selected User                                                                                                    |                                                                                                    |                      |  |
| User ID                                                                                                    | First Name                                                                                                    | Last Name                                                                                                    | E-Mail                                                                                                    |                      |  |
|                                                                                                    |                                                                                                    |                                                                                                    |                                                                                                    |                      |  |
| andlord                                                                                                    | Landlord                                                                                                    | LLS                                                                                                    | landlord@cms.com                                                                                               | landlord@cms.com     |  |
| sapm                                                                                                    | Lisa                                                                                                    | Compton                                                                                                    | Imcompton@cmsenergy.net                                                                                        |                      |  |
| LDtestuser1                                                                                                    | LLDtestuser1                                                                                                    | LLDtestuser1                                                                                                    | LLDtestuser1@lld.com                                                                                           | LLDtestuser1@lld.com |  |
| prop_mgr                                                                                                    | First Name                                                                                                    | Manager                                                                                                    | prop_mgr@cms.com                                                                                               |                      |  |
| propmgr2                                                                                                    | Prp                                                                                                    | 2<br>test                                                                                                    | prp@cms.com                                                                                                    |                      |  |
| COLLE                                                                                                    | test                                                                                                    | test                                                                                                    | test@test.test                                                                                                 |                      |  |
| tect34                                                                                                    | CODE -                                                                                                    | *****                                                                                                    | search and a second and a second and a second a second a second a second a second a second a second a second a |                      |  |
| test34<br>test56                                                                                                    | test                                                                                                    | test                                                                                                    | test@test2.com                                                                                                 |                      |  |
| test34<br>test56<br>test78                                                                                                    | test<br>test                                                                                                    | test<br>test<br>User Information                                                                                                    | test@test3.com<br>test@test3.com                                                                               | ws Per Page: 10      |  |
| test34<br>test56<br>test78<br>ser ID (6-15 chars)                                                                                                    | test<br>test                                                                                                    | test<br>test<br>User Information<br>E-Mail Address                                                                                                    | test@test3.com<br>Ro<br>(x@x.x)                                                                                | ws Per Page: 10      |  |
| test34<br>test56<br>test78<br>ser ID (6-15 chars)<br>tpakk911                                                                                                    | test<br>test                                                                                                    | test<br>test<br>User Information<br>E-Mail Address<br>Izjpakkala@yah                                                                                                    | test@test3.com<br>test@test3.com<br>Ro<br>(x@x.x)<br>oo.com                                                    | wys Per Page: 10 🛓   |  |
| test34<br>test56<br>test78<br>ser ID (6-15 chars)<br>tpakk911<br>rst. Name                                                                                                    | test<br>test                                                                                                    | test<br>test<br>User Information<br>E-Mail Address<br>gpakkala@yah<br>Last Name                                                                                                    | test@test3.com<br>Ro<br>(x@x.x)<br>oo.com                                                                      | ws Per Page: 10      |  |
| test34<br>test56<br>test78<br>ser ID (6-15 chars)<br>tpakk911<br>rst. Name<br>Zachary                                                                                                    | test<br>test                                                                                                    | test<br>test<br>User Information<br>E-Mail Address<br>gpakkala@yah<br>Last Name<br>Pakkala                                                                                                    | test@test3.com<br>Ro<br>(x@x.x)<br>oo.com                                                                      | ws Per Page: 10      |  |
| test34<br>test56<br>test78<br>ser ID (6-15 chars)<br>tpakk911<br>rst Name<br>Zachary<br>assword (6-15 abha-numeric chars)                                                                                                    | test<br>test                                                                                                    | test<br>test<br>User Information<br>E-Mail Address<br>gpakkala@vah<br>Last Name<br>Pakkala                                                                                                    | test@test3.com<br>Ro<br>(x@x.x)<br>oo.com                                                                      | ws Per Page: 10      |  |
| test34<br>test56<br>test78<br>ser ID (6-15 chars)<br>tpakk911<br>rst Name<br>Zachary<br>assword (6-15 alpha-numeric chars)                                                                                                    | test<br>test                                                                                                    | test<br>test<br>User Information<br>E-Mail Address<br>gpakkala@yah<br>Last Name<br>Pakkala                                                                                                    | test@test3.com<br>Ro<br>(x@x.x)<br>oo.com                                                                      | ws Per Page: 10      |  |
| test34<br>test56<br>test78<br>ser ID (6-15 chars)<br>tpakk911<br>rst Name<br>Zachary<br>assword (6-15 alpha-numeric chars)                                                                                                    | test<br>test                                                                                                    | test<br>test<br>User Information<br>E-Mail Address<br>gjpakkala@yah<br>Last Name<br>Pakkala                                                                                                    | test@test3.com<br>Ro<br>(x@x.x)<br>oo.com                                                                      | ws Per Page: 10      |  |
| test34<br>test56<br>test78<br>ser ID (6-15 chars)<br>tpakk911<br>rst Name<br>Zachary<br>assword (6-15 alpha-numeric chars)<br>tesse select at least one community.                                                                   | test<br>test                                                                                                    | test<br>test<br>User Information<br>E-Mail Address<br>gjpakkala@yah<br>Last Name<br>Pakkala                                                                                                    | test@test3.com<br>Ro<br>(x@x.x)<br>oo.com                                                                      | ws Per Page: 10      |  |
| test34<br>test56<br>test78<br>ser ID (6-15 chars)<br>tpakk911<br>rst Name<br>Zachary<br>assword (6-15 alpha-numeric chars)<br>tease select at least one community.<br>Community +                                                    | test<br>test<br>House Street                                                                                                    | test<br>test<br>User Information<br>E-Mail Address<br>gpakkala@yah<br>Last Name<br>Pakkala                                                                                                    | test@test3.com<br>Ro<br>(x@x.x)<br>oo.com                                                                      | ws Per Page: 10      |  |
| test34 test36 test78 ser ID (6-15 chars) pakk911 rst Name tachary assword (6-15 alpha-numeric chars) tachary community • FLAMINGO TRAILER CT                                                                                         | test<br>test<br>House Street<br>22600 Middlebelt Rd                                                                                 | test<br>test<br>User Information<br>E-Mail Address<br>gipakkala@yah<br>Last Name<br>Pakkala<br>City<br>Farmington Hills                                                                                                    | test@test3.com<br>Ro<br>(x@x.x)<br>oo.com                                                                      | wws Per Page: 10     |  |
| test34 test56 test78 ser ID (6-15 chars) tpakk911 rst Name Zachary assword (6-15 alpha-numeric chars) tease select at least one community. Community * FLAMINGO TRAILER CT GARFIELD PARK APTS                                        | test<br>test<br>House Street<br>22600 Middlebelt Rd<br>PO Box 39                                                                    | test test test User Information User Information User Information E-Mail Address pakkala@vah Last Name Pakkala City Farmington Hills Fraser                                                                                                    | test@test3.com Ro (x@x.x) oo.com                                                                               | wws.Per.Page: 10     |  |
| test34 test56 test78 ser ID (6-15 chars) tpakk911 rst Name Zachary assword (6-15 alpha-numeric chars) tease select at least one community. Community * FLAMINGO TRAILER CT GARFIELD PARK APTS ON NORTH HILLS VLG APT                 | test<br>test<br>House Street<br>22600 Middlebelt Rd<br>PO Box 39<br>26645 W 12 Mile Rd                                              | test test test test                                                                                                    | test@test3.com Ro (x@x.x) oo.com                                                                               | ws Per Page: 10      |  |
| test34 test56 test78 ser ID (6-15 chars) pakk911 rst Name tachary assword (6-15 alpha-numeric chars) Community * F F F FLAMINGO TRAILER CT F G GARFIELD PARK APTS G SOMERSET PARK APTS                                               | test<br>test<br>House Street<br>22600 Middlebelt Rd<br>PO Box 39<br>26645 W 12 Mile Rd<br>2405 Dorchester Dr N                      | test test test test User Information User Information User Information User Information User Information Igpakkala@yah Last Name Pakkala Igpakkala Igpakkala | test@test3.com Ro (x@x.x) 00.com                                                                               | ws Per Page: 10      |  |
| test34 test56 test78 ser ID (6-15 chars) pakk911 rst Name tachary tachary tachary community community f  FLAMINGO TRAILER CT FLAMINGO TRAILER CT G GARFIELD PARK APTS G NORTH HILLS VLG APT G SOMERSET PARK APTS THE PAVILION CT APT | test<br>test<br>House Street<br>22600 Middlebelt Rd<br>PO Box 39<br>26645 W 12 Mile Rd<br>2405 Dorchester Dr N<br>22675 Pavilion Dr | test test test User Information User Information User Information  City City Farmington Hills Fraser Southfield Troy Novi                                                                                                    | test@test3.com Ro (x@x.x) 00.com                                                                               | ws Per Page: 10      |  |

#### Questions?

If you have further questions please contact Consumers Energy.

To enroll: LandlordEnrollment@cmsenergy.com

Landlord and Small Business Support Team Phone: 1-855-477-9027 <u>Results@consumersenrtgy.com</u>

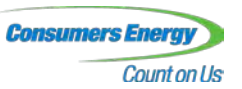